If you are not able to proceed past the log in page, you may need to proceed with a private/incognito screen.

Google refers to it as incognito

Other search engines refer to it as private.

| Oranoe County Sheriff's Department |                      |                                                                                                    |         | C LOGIN/SIGN-UP |
|------------------------------------|----------------------|----------------------------------------------------------------------------------------------------|---------|-----------------|
|                                    | SHE<br>On a for      | RIFF<br>During the second second |         |                 |
| Ora                                | nge County Sheriff's | s Department CCW                                                                                                    | Pro     |                 |
| -J<br>LOGIN OR SIGN-UP             | INFORMATION          | <b>\$</b><br>PRICING                                                                                                    | CONTACT |                 |

Sign up and multi-step confirm to proceed (the multi step is a security feature) Once completed, the screen should be pictured as below with Start here.

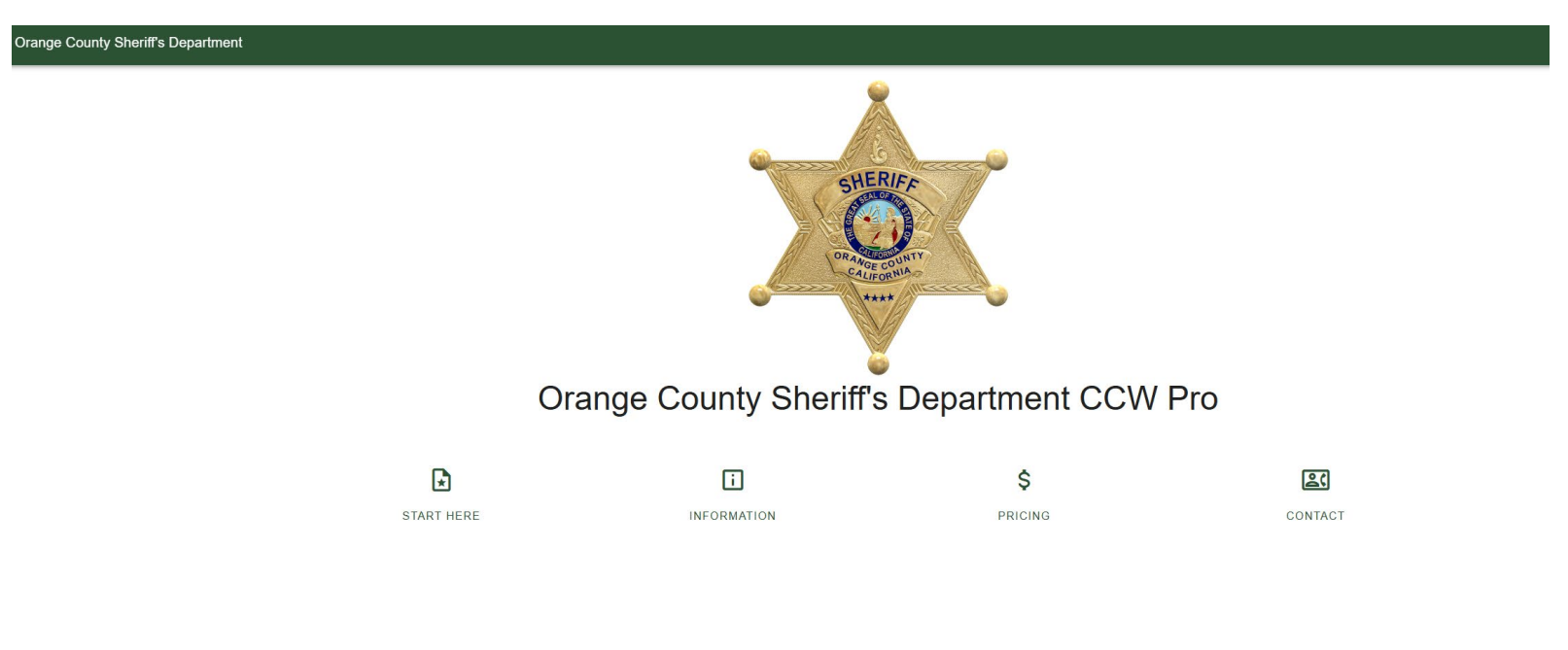

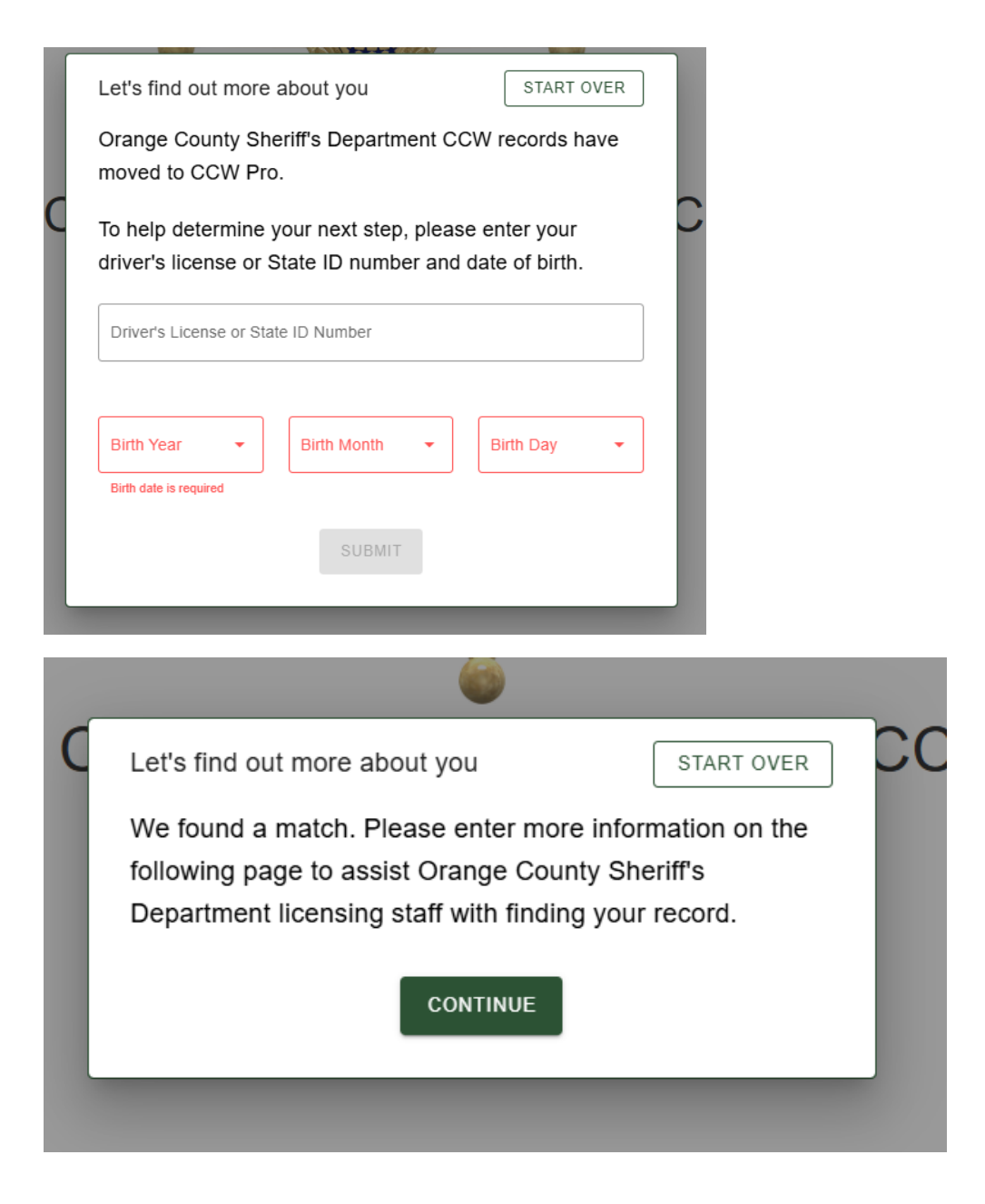

## You must upload a copy of your Driver license to proceed.

| Ple                                                                                                    | ease fill in this information     | on to help us mate                                      | h your application/pe         | rmit.    |
|----------------------------------------------------------------------------------------------------|-----------------------------------|---------------------------------------------------------|-------------------------------|----------|
| First Name                                                                                                    |                                   | Last Name                                               |                               |          |
|                                                                                                    |                                   |                                                         |                               |          |
| Middle Name                                                                                                   |                                   | Birth Year                                              | •                             | Ma       |
| Drivers License Number                                                                                        |                                   |                                                         | Antonio I Innone Marshare     |          |
|                                                                                                    |                                   | Optional                                                | Agency License Number         |          |
| Please upload only the front side of your drivers license. If you're also                                     | uploading your permit, include    | only the front side.                                    |                               |          |
| PHOTO OF DRIVERS LICENSE                                                                                      |                                   | <ul> <li>         •••         •••         •••</li></ul> | 10TO OF CCW PERMIT            |          |
| Drop files here or click to upload                                                                            |                                   | 0                                                       | Drop files here or click to u | pload    |
| Driver's License is Required                                                                                  |                                   |                                                         |                               |          |
| If you have an existing appointment and know your appointment date a appointment that does not already exist. | and time please fill out the info | rmation below. This inf                                 | formation will only be used   | to assis |
| Appointment Year 👻                                                                                            | Appointment Month                 |                                                         | •                             | Ap       |
| Appointment Time                                                                                              | _                                 |                                                         |                               |          |
| Application lookup may take some time, please check back soon!                                                |                                   |                                                         |                               |          |
|                                                                                                    | CANCE                             | L SUBMIT FOR RE                                         | EVIEW                         |          |

Once the Driver license is successfully uploaded, you must select the green button labeled "Submit for Review" at the bottom of the screen to complete the process. Failure to compete this step will not allow the CCW Unit to match your application.

| Plea                                                                                                    | ase fill in this information to hel        | <ul> <li>p us match your application/per</li> </ul> | mit.                                       |
|----------------------------------------------------------------------------------------------------|--------------------------------------------|-----------------------------------------------------|--------------------------------------------|
| Pint Name                                                                                                    |                                            | - Last Name                                         |                                            |
| Middle Name                                                                                                    |                                            | Bath Year                                           | Birth Month                                |
| - Drivers License Number                                                                                       |                                            | Optional Agency License Number                      |                                            |
| Please upload only the front side of your drivers license. If you're also up                                   | ploading your permit, include only the fi  | ront side.                                          |                                            |
| PHOTO OF DRIVERS LICENSE  DriverLicense_1                                                                      | 0                                          | PHOTO OF CCW PERMIT  Drop files here or click to up | load                                       |
| If you have an existing appointment and know your appointment date an appointment that does not already exist. | id time please fill out the information be | Now. This information will only be used to          | o assist licensing in matching your inform |
| Appointment Year 👻                                                                                             | Appointment Month                          | •]                                                  | Appointment Day                            |
| Appointment Time                                                                                               |                                            |                                                     |                                            |
| Application lookup may take some time, please check back soon!                                                 |                                            |                                                     |                                            |
|                                                                                                    | CANCEL SUB                                 | MIT FOR REVIEW                                      |                                            |
|                                                                                                    |                                            |                                                     |                                            |

Once the above step is completed, you will be redirected to the licensing Home Page as pictured below.

i

INFORMATION

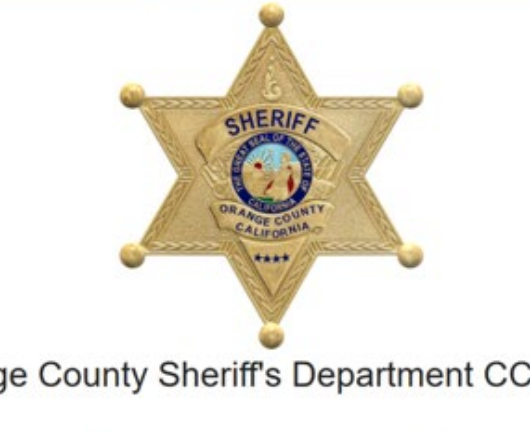

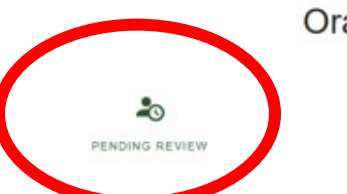

Orange County Sheriff's Department CCW Pro

| \$      | 24      |
|---------|---------|
| PRICING | CONTACT |

Once a department member has matched your profile, the "pending review" status will change to 'view application"

After selecting View application, the applicant will see this screen. In order to proceed, they must select the Green verify button to in the center of the page to continue.

| Order ID:             | Application be: Renew |         | Application Toe: Renew Standard |                               |  |
|-----------------------|-----------------------|---------|---------------------------------|-------------------------------|--|
|                       | Customer Information  |         | Status: Inding Payment          |                               |  |
| L Name:               |                       |         |                                 |                               |  |
| Date Of Birth:        |                       |         |                                 | VERIEV INFORMATION            |  |
| PERSONAL INFO         | 10 INFO               | ADDRESS | APPEARANCE                      | EMPLOYMENT & WEAPONS          |  |
| Personal Information: |                       |         |                                 |                               |  |
| Last Name:            |                       |         |                                 | 1 First Name:                 |  |
| Middle Name:          |                       |         |                                 | 1 Maiden Name:                |  |
| ± Suffix:             |                       |         |                                 | 1 SSN:                        |  |
| Marital Status: I     |                       |         |                                 |                               |  |
| ipouse Information:   |                       |         |                                 |                               |  |
| Last Name:            |                       |         |                                 | 🛓 First Name:                 |  |
| Middle Name:          |                       |         |                                 | 1 Malden Name:                |  |
| Birth Information:    |                       |         |                                 |                               |  |
| Birth Date: 1         |                       |         |                                 | Birth City:                   |  |
| Birth State:          |                       |         |                                 | Birth Country : United States |  |
| Contact Information:  |                       |         |                                 |                               |  |
| Primary Phone Number: |                       |         |                                 | EE Cell Phone Number;         |  |

After selecting the Green verify button, all red items must be green to proceed. Each tab must show green and the NEXT STEP button on the bottom left of the screen must be selected to proceed forward. Skipping to each tab may not complete the process.

| Personal                | ID Information   | Address      |
|-------------------------|------------------|--------------|
| - Comployment & Weapons | Application Type | Upload Files |
| Qualifying Questions    | si               | gnature      |

Phone number and Spouses number migrated as errors and must be reentered to proceed.

Contact Information

| Primary phone number      |
|---------------------------|
| Must only contain numbers |
| Work phone number _       |
| NEXT STEP >               |

Once next step is selected, the system will go through each tab and require the steps to be completed, the red errors at the top will clear once all errors are corrected.

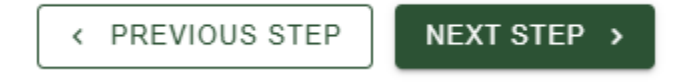

Address tab populates as an error, and you must select previous addresses, yes or no if applicable.

| Previous Addresses                                               |                                                                |  |
|------------------------------------------------------------------|----------------------------------------------------------------|--|
| Have you lived anywhere else<br>Please answer the required field | besides your current residence in the last 5 years? O Yes O No |  |
| < PREVIOUS STEP                                                  | NEXT STEP >                                                    |  |
|                                                                  |                                                                |  |

Have you lived anywhere else besides your current residence in the

|  | < PREVIOUS STEP | NEXT STEP > |
|--|-----------------|-------------|
|--|-----------------|-------------|

Employment and Weapons tab is only for verification, you cannot make changes to the firearms in this page until you have verified the application. You can go back into the application to make changes or you can contact the unit to make the change for you if you are not able to do so.

Weapons

If you need to change your weapons you will be able to at a later time via the modification process.

List below the weapons you desire to carry if granted a CCW license. You may carry concealed only the weapon(s) which you list and describe herein, and only for the purpose indicated. Any misuse will cause an automatic revocation and possible arrest.

## Weapon Information

| Make     | Model    |
|----------|----------|
| Walther  | PPKS     |
| Browning | Hi Power |

You must select "Next Step" on each tab to proceeed.

| Application Type |  |
|------------------|--|
|                  |  |
| Renew Standard   |  |
| O Renew Judicial |  |
| O Renew Reserve  |  |
| Renew Employment |  |

Documents in red are required from all applicants at application submission except for training, per PC 26165 (the applicant shall not be required to pay for any training courses prior to the determination of whether the applicant is a disqualified person).

If you have completed it, you may add it in this section. If you have not and the system will not let you proceed, you may add a duplicate file here (driver license or utility bill). This feature is in process of being updated to remove the requirement to proceed.

Please note: The system currently has it labeled as Firearm Safety Certificate, this is not the FSC card issued by the state to Register a firearm, this is the 8- or 16-hour training course certification.

| DREVIOUS STED             |                                                 |                                               |                                                      |                                    |
|---------------------------|-------------------------------------------------|-----------------------------------------------|------------------------------------------------------|------------------------------------|
| PREVIOUS STEP             |                                                 |                                               |                                                      |                                    |
|                           |                                                 |                                               |                                                      |                                    |
| le Upload                 |                                                 |                                               |                                                      |                                    |
| The renewal process requ  | uires you to upload your firearm safety profici | ency certificate. Please upload the front AND | back of the certificate in the respective box below. |                                    |
|                           |                                                 |                                               |                                                      |                                    |
| DRIVERS LICENSE           |                                                 | PROOF OF RESIDEN                              | VCY                                                  | 2ND PROOF OF RESIDENCY             |
| Drop files here or click  | to upload                                       | Drop files here or o                          | click to upload                                      | Drop flies here or click to upload |
| A Driver's License is Req | uired                                           | A Proof of Residency                          | r is Required                                        | A 2nd Proof of Residency is Requir |
|                           |                                                 |                                               |                                                      |                                    |
| CITIZENSHIP DOCUMEN       | ITS                                             | A SUPPORTING DOCU                             | MENTS .                                              | LEGAL NAME CHANGE DOCUMEN          |
| Drop files here or click  | to upload                                       | Drop files here or c                          | tick to upload                                       | Drop files here or click to upload |
|                           |                                                 |                                               |                                                      |                                    |
| RESERVE DOCUMENTS         |                                                 | FIREARM SAFETY C                              | ERTIFICATE                                           | EMPLOYMENT DOCUMENTS               |
| Drop files here or click  | to upload                                       | O Drop files here or o                        | click to upload                                      | Drop files here or click to upload |
|                           |                                                 | A Please uplead from                          | rt and back of certificate                           |                                    |

PREVIOUS STEP
 NEXT STEF >

The final step is the confirmation of license terms and signatures. You must select the green "Verify Information and Save" button in order for the "Waiting for Customer Verification" to update on our end.

| Address                                                                              | Employment & Weapons                            | Application Type                                | 🕑 Upload Files – |
|--------------------------------------------------------------------------------------|-------------------------------------------------|-------------------------------------------------|------------------|
| Terms and Agreements                                                                 |                                                 |                                                 |                  |
| By checking this box, I agree to the Conditions For Issuance 11/15/2024, 10:31:41 AM |                                                 |                                                 |                  |
|                                                                                      | By checking this box, I agree that I have not p | provided any False Info 11/15/2024, 10:31:42 AM |                  |
|                                                                                      | Please                                          | Sign Here                                       |                  |
| John Q. Sample                                                                       |                                                 |                                                 |                  |
|                                                                                      | CLEAR :                                         | SIGNATURE                                       |                  |

If done correct, the CCW Unit will be able to proceed. If you are contacted and advised that you have not verified the data, you will need to log back in to verify all the above steps were followed and completed.

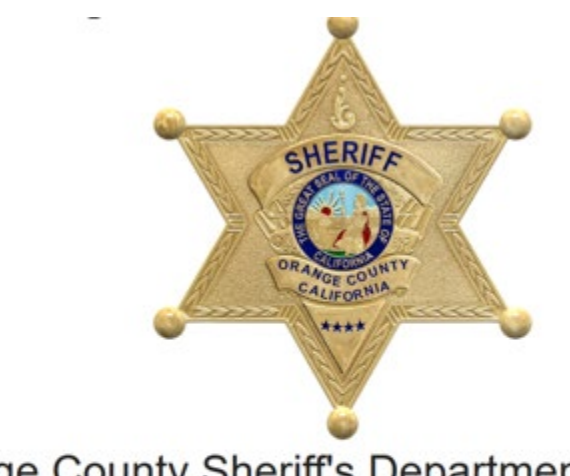

## Orange County Sheriff's Department CCW Pro

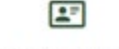

information

\$ PRICING

VIEW APPLICATION

## TROUBLESHOOTING

Some computers will not allow one to proceed forward in a regular search session. If this happens, here are a few options to help them proceed forward.

Refresh the screen by selecting this symbol at the top left of the webpage or Ctrl+Shift+R

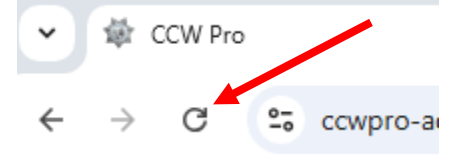

Open up a private or incognito tab. You will need to copy the website address before proceeding. Once copied, select the 3 vertical or horizontal dots (this will vary depending on the platform; Google, Safari, Edge, etc.)

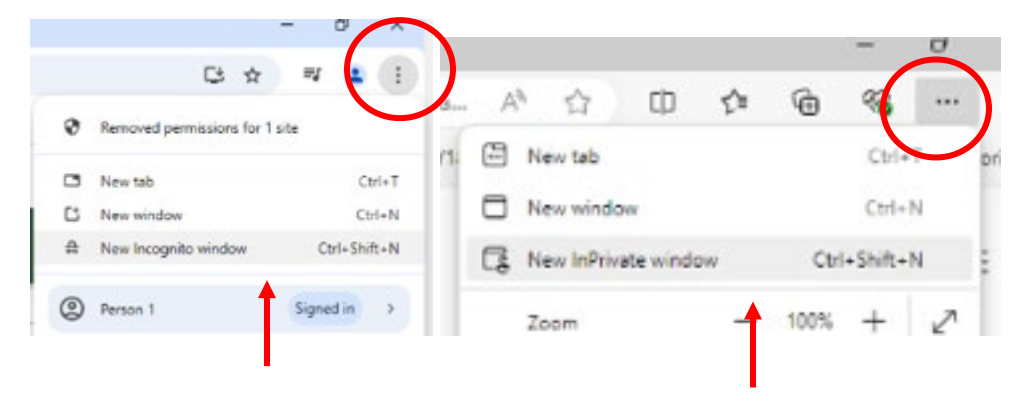